NSF BioPACIFIC MIP Wiki - https://bpm-wiki.cnsi.ucsb.edu/

## **Operating Procedures Review**

- 1. Launch Cura version 4 (blue icon)
- 2. From connected printers, select IW-Ultimaker3
- 3. Select File  $\rightarrow$  Open Files  $\rightarrow$  Open desired project (.STL file type)
- 4. Using task bar on the left hand side, position model as desired
- 5. From print settings, select slice height, infill percentage, and support
- 6. Support can be generated using ether nozzle, typically nozzle one holds build material with nozzle two printing with dissolvable support material.
- 7. Setting can be fined tuned using the "Custom" option from print settings
- 8. Within custom settings, nozzle and build plate temps can be adjusted (build plate temps should be based off of build material)
- 9. Save the file from Cura on a thumb drive
- 10. Connect thumb drive to printer  $\rightarrow$  select desired file  $\rightarrow$  select print

Note: Adjusting settings may lead to more (OR LESS) successful prints. Contact Workshop Wizard responsible for Ultimaker if print fails or knowledge of advanced settings is desired.

From: https://bpm-wiki.cnsi.ucsb.edu/ - NSF BioPACIFIC MIP Wiki

Permanent link: https://bpm-wiki.cnsi.ucsb.edu/doku.php?id=ultimaker\_3\_quick\_review&rev=159777228

Last update: 2020/08/18 17:38

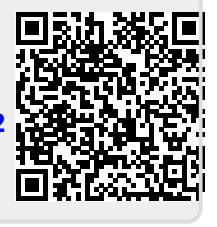